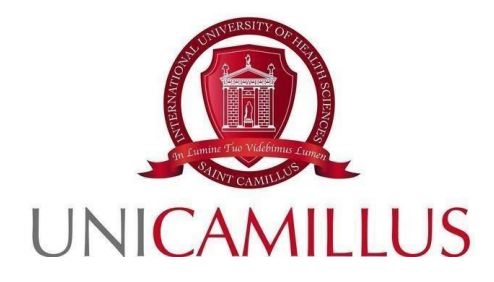

# GUIDA ALLA PRESENTAZIONE DELLA DOMANDA DI SELEZIONE PER I BANDI DI AMMISSIONE, PER I CANDIDATI COMUNITARI, AL CORSO DI LAUREA IN ODONTOIATRIA E PROTESI DENTARIA

A.A. 2025-2026

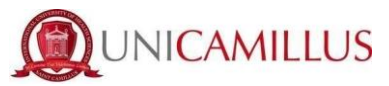

**1.** Per procedere alla presentazione della domanda di iscrizione al Bando di Ammissione, è necessario registrarsi al seguente link della **<u>piattaforma GOMP</u>**, cliccando sul tasto **REGISTRATI**.

Qualora fossi dotato di SPID o CIE puoi cliccare su <u>"spid" oppure su "CIE".</u> In questi casi vai direttamente al punto 4).

|                | be smart.                   |
|----------------|-----------------------------|
| Unicamillus    | <b>s</b> / Portale Studenti |
| → Psw sptd 🗳 C | E                           |
| L ID           |                             |
| Password       |                             |
|                | LOGIN →)                    |
| 3 Registrati   | Password dimenticata?       |
|                |                             |
|                |                             |
|                |                             |

2. Al click su REGISTRATI, si aprirà un form, dove andranno inserite le seguenti informazioni :

- Nome;
- Cognome;
- Data di nascita;
- Stato estero (se cittadino straniero) o Comune di nascita;
- Località del Comune di nascita;
- Codice fiscale (se studente straniero è possibile specificare «studente straniero senza codice fiscale» tramite la spunta sull'apposita casella);
- Password scelta dallo studente (andrà confermata due volte);
- Domanda di emergenza (per il recupero delle credenziali);
- Risposta alla domanda di emergenza ;
- E-mail;
- Telefono e cellulare;

Sarà inoltre necessario accettare l'informativa della Privacy dopo averla letta.

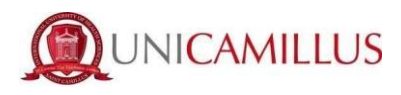

| Nuovo account 🗠 +                                                                    |         |  |
|--------------------------------------------------------------------------------------|---------|--|
|                                                                                      |         |  |
| Nome                                                                                 |         |  |
| Cognome                                                                              |         |  |
| Data di nasota                                                                       |         |  |
| gg/mm/aaaa                                                                           | ſ       |  |
| Comune o stato estero di nascita                                                     |         |  |
| Località di nascita                                                                  |         |  |
| Genere<br>Seleziona genere                                                           |         |  |
| Codice fiscale                                                                       |         |  |
| □ studente straniero senza codice fiscale                                            |         |  |
|                                                                                      |         |  |
|                                                                                      |         |  |
| ssword                                                                               |         |  |
| nferma password                                                                      |         |  |
| imanda di emergenza                                                                  |         |  |
| sposta di emergenza                                                                  |         |  |
|                                                                                      |         |  |
|                                                                                      |         |  |
| Mail                                                                                 |         |  |
| lefono fisso                                                                         |         |  |
| Ilulare                                                                              |         |  |
| cettazione informativa privacy: Informativa privacy<br>Accetto l'informativa privacy |         |  |
| LOGIN                                                                                | PROCEDI |  |
|                                                                                      |         |  |

**3.** Per terminare la registrazione clicca su **PROCEDI**; si riceverà una conferma dell'avvenuta conclusione della procedura, nella casella e-mail utilizzata per la registrazione.

NOTA BENE : utilizza sempre una valida casella e-mail per la registrazione .

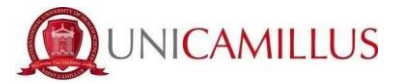

4. Una volta effettuata la registrazione, sarà possibile procedere con il LOGIN :

| AZ           |                                    | be smart.       |
|--------------|------------------------------------|-----------------|
| Uni          | <b>camillus</b> / Portale Studenti |                 |
| → Psw sped   | LE CIE                             |                 |
| L ID         |                                    |                 |
| Password     |                                    |                 |
|              | LOGIN +)                           |                 |
| e Registrati | e Passwo                           | rd dimenticata? |
|              |                                    |                 |
|              |                                    |                 |
|              |                                    |                 |

5. Raggiungi la Homepage del portale studenti GOMP :

| A 9 10 (*          |                         |                                    |                         |             |               |
|--------------------|-------------------------|------------------------------------|-------------------------|-------------|---------------|
| Home               |                         |                                    |                         |             |               |
|                    |                         | ISABELLA D                         | E ANGELIS -             |             |               |
| 00<br>0M           |                         | <b>_</b> +                         |                         | ହ           | Ê             |
| Green Pass         | Dati personali          | Immatricolazioni e Test d'ingresso | Carriere                | Certificati | Dichiarazioni |
| <b></b>            | 20                      | <b>Ļ</b>                           | 8                       |             |               |
| Tasse e contributi | Impostazioni e Supporto | Avvisi                             | Mobilità internazionale |             |               |

6. Clicca sulla voce IMMATRICOLAZIONI E TEST DI INGRESSO :

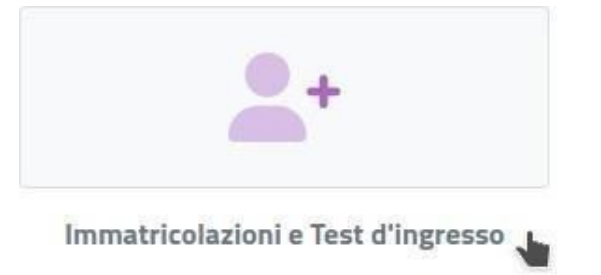

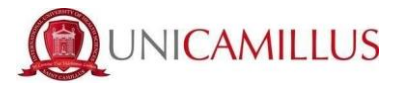

Verrai reindirizzato ad una nuova pagina, in cui dovrai cliccare sull'icona CORSI DI LAUREA TRIENNALI E CICLO UNICO:

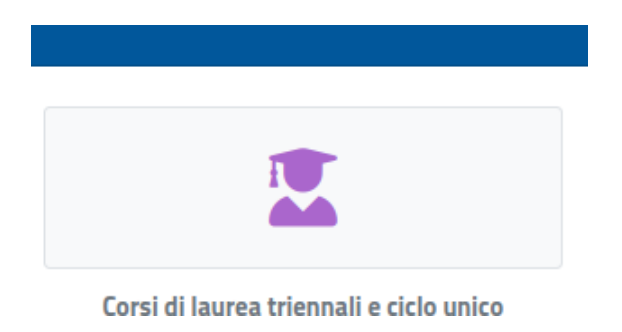

7. In questa nuova sezione, seleziona con un click la voce **BANDI DI AMMISSIONE A NUMERO PROGRAMMATO**;

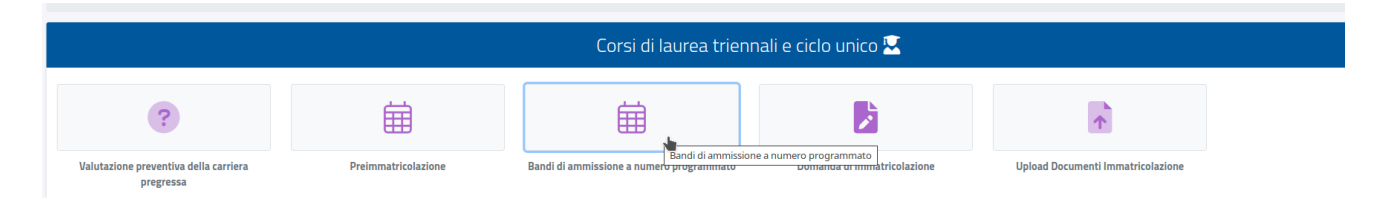

Al click verrai reindirizzato alla pagina in cui sono presenti i diversi bandi a numero programmato, divisi per corsi di laurea.

**8.** Per compilare la domanda di ammissione, clicca l'apposita <u>icona con la matita</u> posta la destra del "Bando di concorso per l'ammissione degli studenti comunitari al corso di laurea magistrale a ciclo unico in Odontoiatria in lingua italiana A.A.2025/2026 (DR. N. 695 del 18/12/2024)

| Bandi di ammissione a numero programmato 🛱                                                                                                    |   |
|----------------------------------------------------------------------------------------------------|---|
|                                                                                                    |   |
| Info                                                                                                    |   |
| BANDO DI CONCORSO CANDIDATI COMUNITARI CORSI DI LAUREA IN MEDICINA E CHIRURGIA IN LINGUA INGLESE/ITALIANA A.A.2025/2026- Sedi di Roma, Lido di Venezia<br>e Cefalù<br>Corsi:<br>Medicine and Surgery (Roma),Medicina e chirurgia (Venezia),Medicina e Chirurgia (Cefalu)<br>Termine prenotazione:<br>28/02/2025 13:00:00 | Z |
| BANDO DI CONCORSO PER L'AMMISSIONE DEGLI STUDENTI COMUNITARI AL CORSO DI LAUREA MAGISTRALE A CICLO UNICO IN ODONTOIATRIA IN LINGUA ITALIANA<br>A.A.2025/2026(DR. N. 695 del 18/12/2024)<br>Corsi:<br>Odontolatria e protesi dentaria<br>Termine prenotazione:<br>28/02/2025 130000                                       |   |

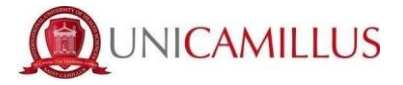

Successivamente, ti apparirà la seguente schermata;

Nella prima schermata del form, ti sarà indicato subito:

- · l'anno accademico del bando ;
- · la descrizione del bando.

| Bandi di ammissione a numero programmato 🛱                                                                                                    |                                      |
|----------------------------------------------------------------------------------------------------|--------------------------------------|
|                                                                                                    |                                      |
| ÷                                                                                                    |                                      |
| Sceita effettuata                                                                                                    |                                      |
|                                                                                                    |                                      |
| Anno accademico<br>2025/2026                                                                                                    |                                      |
|                                                                                                    |                                      |
| Denominazione BANDO DI CONCORSO PER L'AMMISSIONE DEGLI STUDENTI COMUNITARI AL CORSO DI LAUREA MAGISTRALE A CICLO UNICO IN ODONTOIATRIA IN LINGUA ITALIANA A.A | 2025/2026(DR. N. 695 del 18/12/2024) |
|                                                                                                    |                                      |
|                                                                                                    |                                      |
|                                                                                                    |                                      |
|                                                                                                    |                                      |
| ANNULLA                                                                                                    | CONFERMA                             |
|                                                                                                    |                                      |

### Cliccare su **CONFERMA**

**9**. Nella schermata successiva, ti sarà chiesto di confermare i seguenti requisiti (<u>l'accettazione degli stessi è obbligatoria per poter continuare</u>):

- Dichiaro di aver preso visione dell'Informativa della Privacy allegata nel presente form;
- Dichiaro di aver preso visione delle regole del Bando pubblicato alla URL: <u>https://www.unicamillus.org/it/i-nuovi-bandi/</u>
- Dichiaro di essere a conoscenza che sono richiesti 12 anni scolarità e nel caso in cui i candidati abbiano conseguito un diploma di scuola secondaria di secondo grado afferente ad un ordinamento estero, sono ritenuti validi i titoli di studio esteri, se conseguiti dopo almeno 12 anni di scolarità purché corredati dalla Dichiarazione di Valore, rilasciata dalle rappresentanze diplomatiche italiane. Nel caso in cui il sistema scolastico locale preveda 11 anni o 10 anni di scolarità, il titolo è valido se integrato con uno o due anni di Università e il superamento di tuttigli esami previsti per gli anni frequentati;
- Dichiaro di soddisfare i requisiti previsti dall'art.1 del bando di ammissione in quanto sono in possesso del diploma di scuola secondaria di secondo grado oppure sto frequentando l'ultimo anno della scuola secondaria di secondo grado.

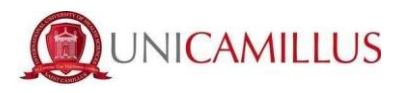

| Bandi di ammissione a numero programmato 🚍                                                                                                    |  |  |
|----------------------------------------------------------------------------------------------------|--|--|
|                                                                                                    |  |  |
| <i>←</i>                                                                                                    |  |  |
| Requisiti richiesti                                                                                                    |  |  |
| Requisiti richiesti per accedere al bando                                                                                                    |  |  |
| Dichiaro di aver preso visione dell'Informativa della Privacy allegata nel presente form / I declare that I have read the Privacy Policy attached to this form.     Attenzione I Non hai spuntato il requisito obbligatorio/Warning! You have to declare the requirement as a mandatory                                                                                                    |  |  |
| Opzioni di registrazione                                                                                                    |  |  |
| Opzioni per accedere al bando                                                                                                    |  |  |
| Dichiaro di aver preso visione delle regole del Bando pubblicato sul sito UniCamillus / I declare that I have read the rules of the Call for Proposals published on UniCamillus website                                                                                                    |  |  |
| Dichiaro di essere a conoscenza che sono richiesti 12 anni scolarità e nel caso in cui i candidati che abbiano conseguito un diploma di scuola secondaria di secondo grado afferente ad un ordinamento estero, sono ritenuti validi i titoli di studio esteri, se conseguit dopo almeno 12 anni di scolarità purché corredati dalla Dichiarazione di Valore, rilasciata daller appresentanze diplomatiche italiane. Nel caso in cui il sistema scolastico locale preveda 11 anni o 10 anni di scolarità, il titolo è valido se integrato con uno o due anni di Università e il superamento di Utito gi le sami previsiti per gli anni frequentati. / I hereby declare that 12 years of education are required, and in the case of candidates who have obtained a secondary school qualification bioging to a foregin system, foreign qualifications are considered valid if obtained after at least 12 years of schooling, provided that they are accompanied by the Declaration of Value issued by the Italian diplomatic representations. Where the local school system provides for 11 years or 10 years of schooling, the qualification is valid if supplemented by one or two years of university and the passing of all the examinations required for the years attended. |  |  |
| Dichiaro di soddisfare i requisiti previsti dall'art. 1 del bando di ammissione in quanto: sono in possesso del diploma di scuola secondaria di secondo grado oppure sto frequentando l'ultimo anno della scuola secondaria di secondo grado/l also declare that I meets the requirements laid down in Article 1 of the call for admission in that: I hold a secondary school diploma or I am in my final year of secondary school                                                                                                    |  |  |
| Modelli bando da scaricare compilare ed uploadare                                                                                                    |  |  |

### Per confermare i requisiti, è necessario spuntare le caselle.

Nel form troverai inoltre disponibile:

- l'informativa proctoring per lo svolgimento del test d'ingresso (per presa visione)
- <u>l'Informativa della privacy</u> da compilare e ricaricare (obbligatorio)

#### NOTA BENE

I candidati con disabilità ovvero con disturbi specifici dell'apprendimento (DSA), in

relazione alle specifiche difficoltà attestate da certificazione medica, possono fare esplicita richiesta di ausili e/o di tempi aggiuntivi rispetto a quelli stabiliti per la generalità dei candidati, nonché di ulteriori misure atte a garantire loro pari opportunità nell'espletamento del test di ingresso.

La richiesta e la relativa documentazione medica dovranno essere inviate esclusivamente tramite pec a dsa.unicamillus@pec.it entro e non oltre il termine di iscrizione alla prova di ammissione indicato nel Bando.

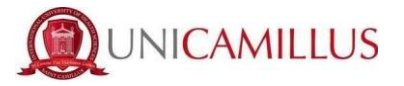

Nella sezione "Prova di valutazione" troverai la lingua di sostenimento del test.

|                                           |  | Prova di valutazione |  |
|-------------------------------------------|--|----------------------|--|
|                                           |  |                      |  |
| Lingua di sostenimento della prova<br>ITA |  |                      |  |

**10.** A seguire troverai l'importo dovuto, la causale e la scadenza dello stesso. In fondo al form per procedere e concludere la compilazione della domanda, cliccate sul tasto **CONFERMA;** 

Una volta confermata la domanda, partirà un breve questionario per dichiarare come sei venuto a conoscenza di UniCamillus. Tra le opzioni disponibili, dovrai specificare quella che ti interessa.

- Una volta specificata la risposta, clicca di nuovo su CONFERMA.

Ti verrà mostrato a video un breve riepilogo della domanda appena compilata;

|                                    | Verifica la correttezza dei dati inseriti, una volta confermato non potrai più modificarli                                                     |
|------------------------------------|----------------------------------------------------------------------------------------------------|
|                                    | Riepilogo                                                                                                    |
|                                    |                                                                                                    |
|                                    |                                                                                                    |
|                                    | Anno accademico: 2025/2026                                                                                                    |
|                                    | Scelta n. 1                                                                                                    |
|                                    | Struttura didattica: Dipartimento: Facoltà dipartimentale di Medicina                                                                          |
|                                    | Denominazione: Odontoiatria e protesi dentaria                                                                                                 |
|                                    | Categoria amministrativa: N/D                                                                                                    |
|                                    | Curriculum: Curriculum unico                                                                                                    |
|                                    | Opzioni di registrazione                                                                                                    |
| Dichiaro di aver preso vision      | e delle regole del Bando pubblicato sul sito UniCamillus / I declare that I have read the rules of the Call for Proposals published on         |
| UniCamillus website, Dichiard      | o di essere a conoscenza che sono richiesti 12 anni scolarità e nel caso in cui i candidati che abbiano conseguito un diploma di scuola        |
| secondaria di secondo grado affer  | ente ad un ordinamento estero, sono ritenuti validi i titoli di studio esteri, se conseguiti dopo almeno 12 anni di scolarità purché corredati |
| dalla Dichiarazione di Valore, ri  | lasciata dalle rappresentanze diplomatiche italiane. Nel caso in cui il sistema scolastico locale preveda 11 anni o 10 anni di scolarità, il   |
| titolo è valido se integrato con u | no o due anni di Università e il superamento di tutti gli esami previsti per gli anni frequentati. / I hereby declare that I am aware that 12  |
| years of education are required, a | nd in the case of candidates who have obtained a secondary school qualification belonging to a foreign system, foreign qualifications are      |
| considered valid if obtained       | after at least 12 years of schooling, provided that they are accompanied by the Declaration of Value issued by the Italian diplomatic          |
| representations. Where the local s | school system provides for 11 years or 10 years of schooling, the qualification is valid if supplemented by one or two years of university     |
| and the passing of all the exami   | nations required for the years attended., Dichiaro di soddisfare i requisiti previsti dall'art.1 del bando di ammissione in quanto: sono in    |
| possesso del diploma di scuola se  | condaria di secondo grado oppure sto frequentando l'ultimo anno della scuola secondaria di secondo grado/I also declare that I meets the       |
| requirements laid down             | n in Article 1 of the call for admission in that: I hold a secondary school diploma or I am in my final year of secondary school               |
|                                    | Requisiti                                                                                                    |
| Dichiaro di aver preso visi        | ione dell'Informativa della Privacy allegata nel presente form / I declare that I have read the Privacy Policy attached to this form.          |
|                                    | Modelli compilati e ricaricati                                                                                                    |
|                                    | PRIVACY ITALIANO                                                                                                    |
|                                    | Compilazione questionario: Questionario Agenti                                                                                                 |

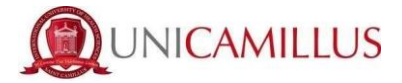

- Per confermare, cliccare su CONFERMA.

| INDIETRO | CONFERMA |
|----------|----------|
|          |          |

## - Raggiungi la seguente pagina;

| Bandi di ammissione a numero programmato 🛱                                                                                                    |                   |         |
|----------------------------------------------------------------------------------------------------|-------------------|---------|
| Ricevuta iscrizione bando                                                                                                    |                   |         |
| Domanda compilata correttamente in data 02/08/2023 alle ore 10:46, con numero di invio 3370472.54 e codice di autentica 036627404C03563B61EB7F264E7062EFEA0128C9BEFF5C15F0C8E6C834967212 |                   |         |
|                                                                                                    |                   |         |
| INVIA IN MAIL                                                                                                    | DOWNLOAD RICEVUTA | ANNULLA |

La domanda sarà stata compilata correttamente.

NOTA BENE: <u>Si ricorda ai candidati che è obbligatorio tenere nota del proprio</u> <u>numero di invio della domanda (codice univoco).</u> Sarà utilizzato successivamente per individuare il proprio posizionamento nella graduatoria.

- Riceverai una copia della domanda appena compilata nella tua casella e-mail di registrazione al portale GOMP ; inoltre accedendo di nuovo alla sezione **BANDI DI AMMISSIONE A NUMERO PROGRAMMATO** potrai scaricare nuovamente un promemoria della domanda oppure inviare nuovamente la domanda nella tua casella email.

**11.** Nella sezione **HOME > TASSE E CONTRIBUTI > PAGAMENTI** sarà possibile selezionare il contributo di partecipazione e pagare direttamente con la funzione PAGOPA, oppure scaricare il bollettino PAGOPA per poter pagare tramite il proprio home banking.

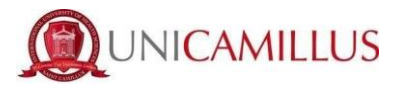

|           |          | Tasse e contributi 🚅 |
|-----------|----------|----------------------|
|           |          |                      |
| Pagamenti | I.S.E.E. | Esoneri              |

NOTA BENE: La domanda si intenderà perfezionata solo ed esclusivamente al pagamento del contributo presente nell'area TASSE E CONTRIBUTI del portale GOMP.

IN CASO DI DIFFICOLTA' TECNICHE, SI PREGA DI INVIARE UNA EMAIL AD relations@unicamillus.org DESCRIVENDO IL TIPO DI PROBLEMA RISCONTRATO, EVENTUALMENTE ANCHE ATTRAVERSO L'INVIO DI SCREENSHOT.